# Home Page Availability

Site Managers can manage home page availability using several methods. Select a method below to learn more.

### Add or Remove User Groups

See Add or Remove Home Page User Groups .

### Change Status to Active or Inactive

Change the status of home pages. An inactive home page remains in the system but can no

longer be seen by users.

Users are impacted when a home page is made inactive. It is best practise to reassign user groups from an inactive home page.

#### 1. Navigate to Home Pages .

2. Select the page Status to toggle it to active or inactive.

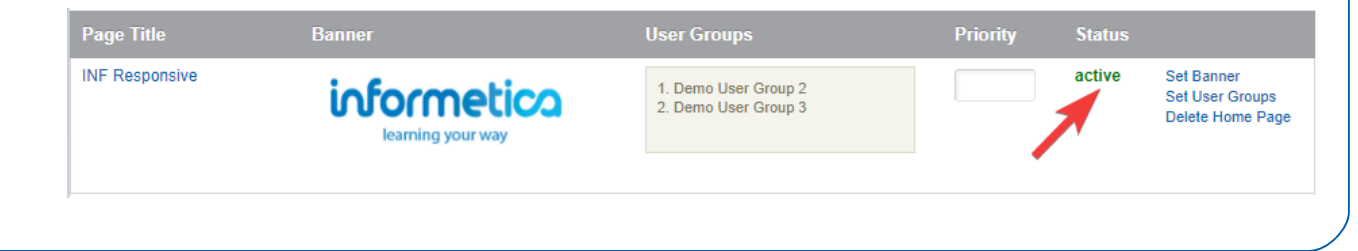

## Delete a Home Page

| ser groups that                                                 | at belonged to                                  | o a deleted page                 | e will be added to th                                                               | e Default Hor     | ne Page          | e. Note that                                      |
|-----------------------------------------------------------------|-------------------------------------------------|----------------------------------|-------------------------------------------------------------------------------------|-------------------|------------------|---------------------------------------------------|
| າe default hor                                                  | ne page canno                                   | ot be deleted.                   |                                                                                     |                   |                  |                                                   |
|                                                                 | eleted home p                                   | bages are perma                  | nently removed fron                                                                 | n the system.     |                  |                                                   |
|                                                                 |                                                 |                                  |                                                                                     |                   |                  |                                                   |
| <ol> <li>Navigate</li> <li>Select the</li> </ol>                | to Home Page<br>e <b>Delete Hom</b> e           | es .<br><b>e Page</b> link to th | ne right of the home                                                                | page.             |                  |                                                   |
| <ol> <li>Navigate</li> <li>Select the<br/>Page Title</li> </ol> | to Home Page<br>e <b>Delete Hom</b> e<br>Banner | es .<br>e <b>Page</b> link to th | ne right of the home<br>User Groups                                                 | page.<br>Priority | Status           |                                                   |
| 1. Navigate<br>2. Select the<br>Page Title<br>INF Responsive    | to Home Page<br>e <b>Delete Hom</b> e<br>Banner | es .<br>e Page link to th        | ne right of the home<br>User Groups<br>1. Demo User Group 2<br>2. Demo User Group 3 | page.<br>Priority | Status<br>active | Set Banner<br>Set User Groups<br>Dejete Home Page |